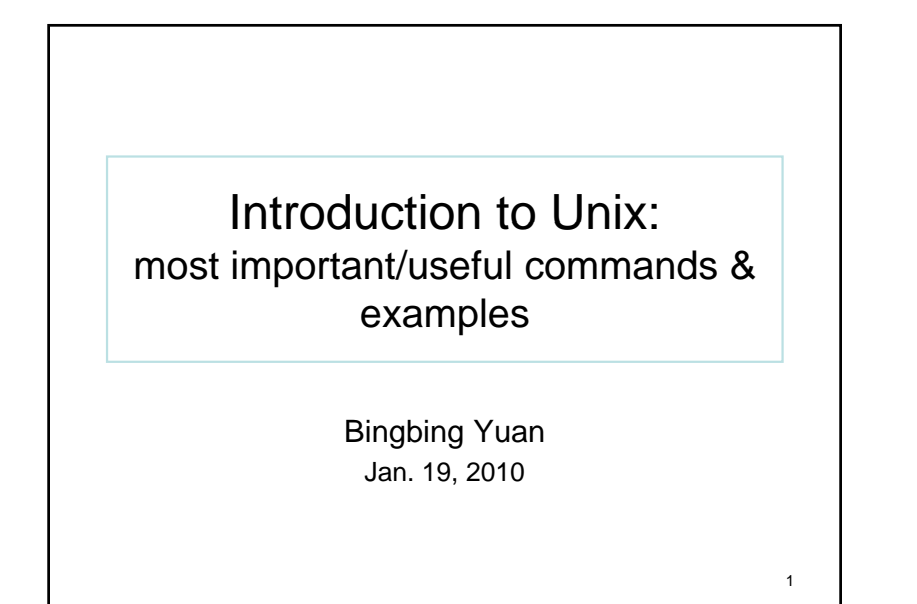

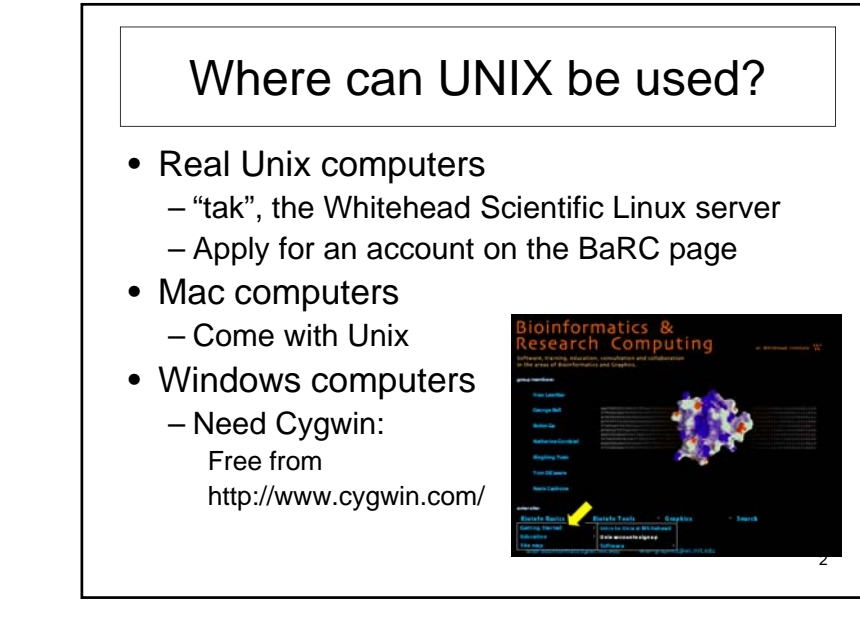

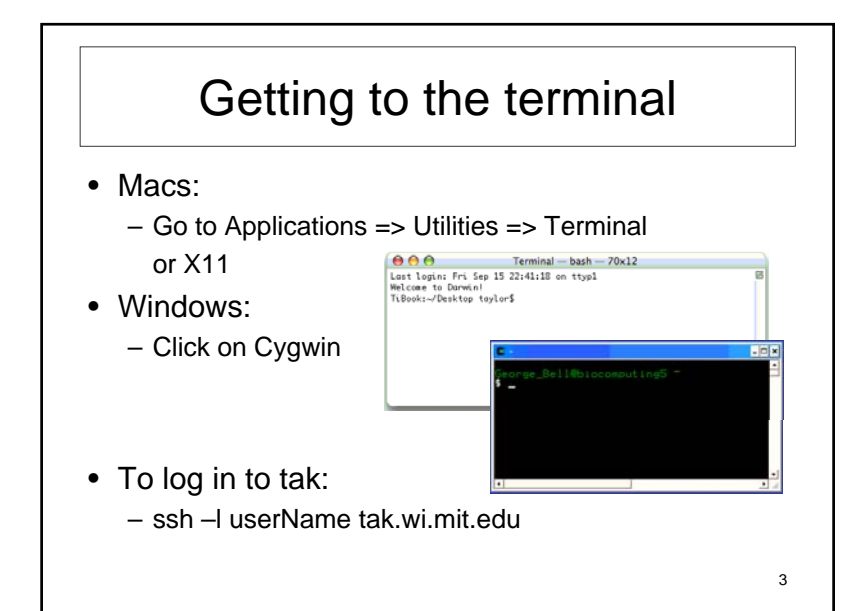

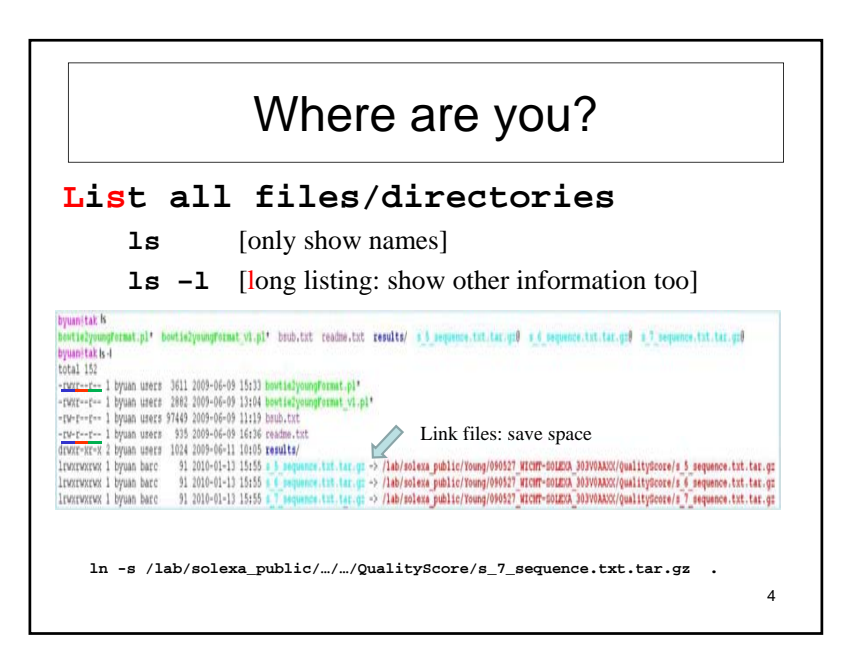

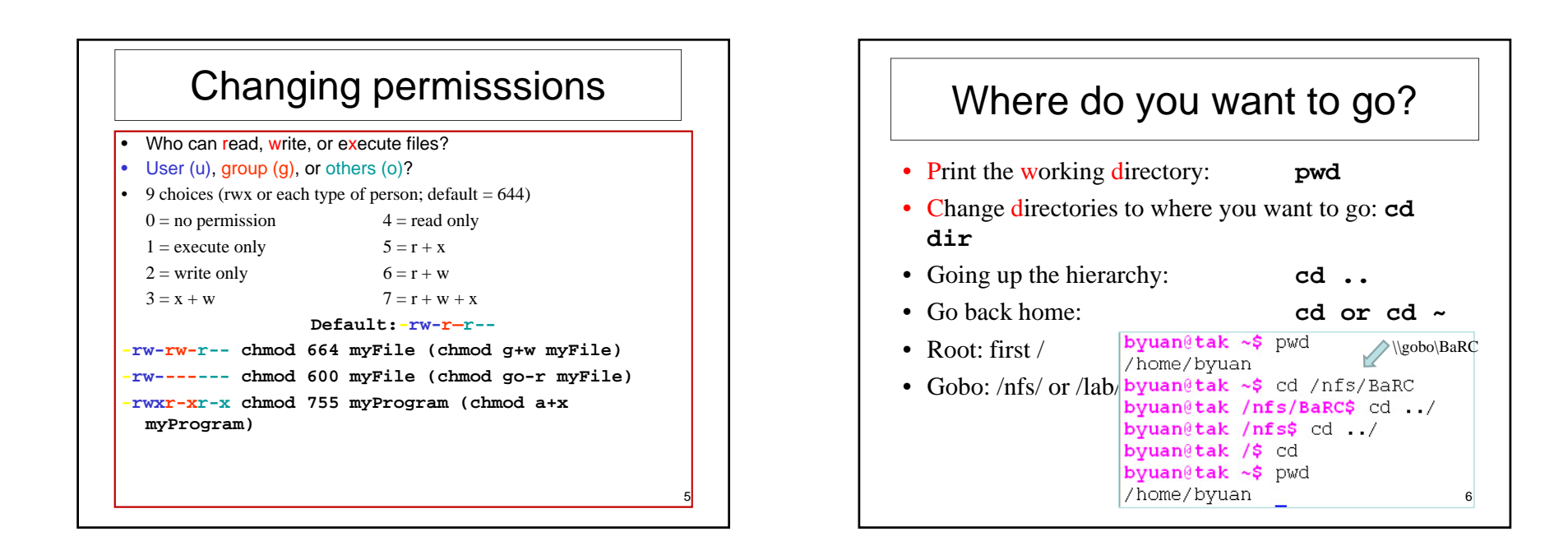

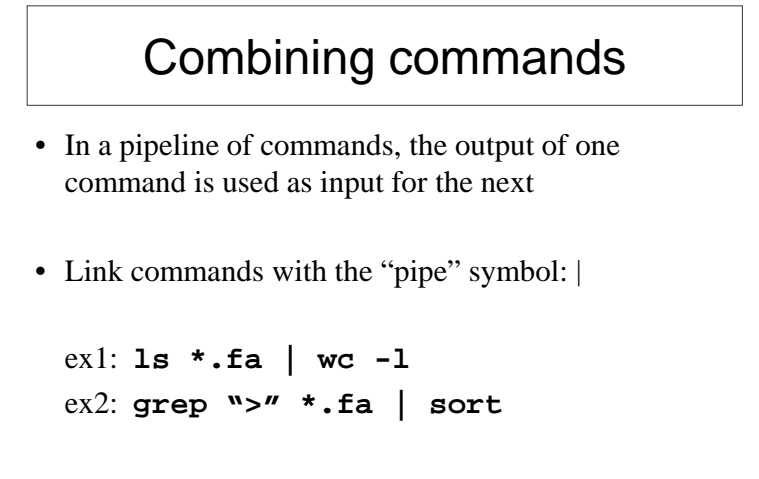

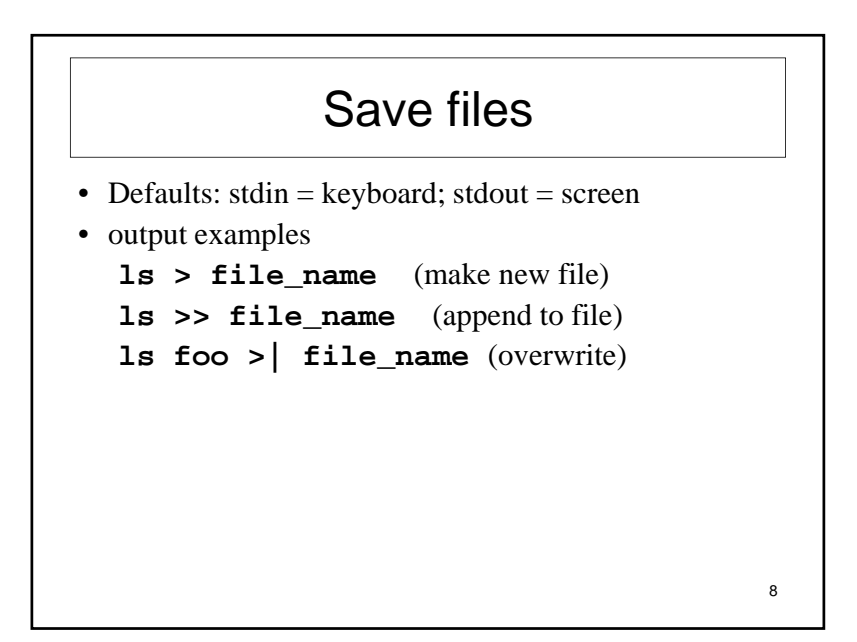

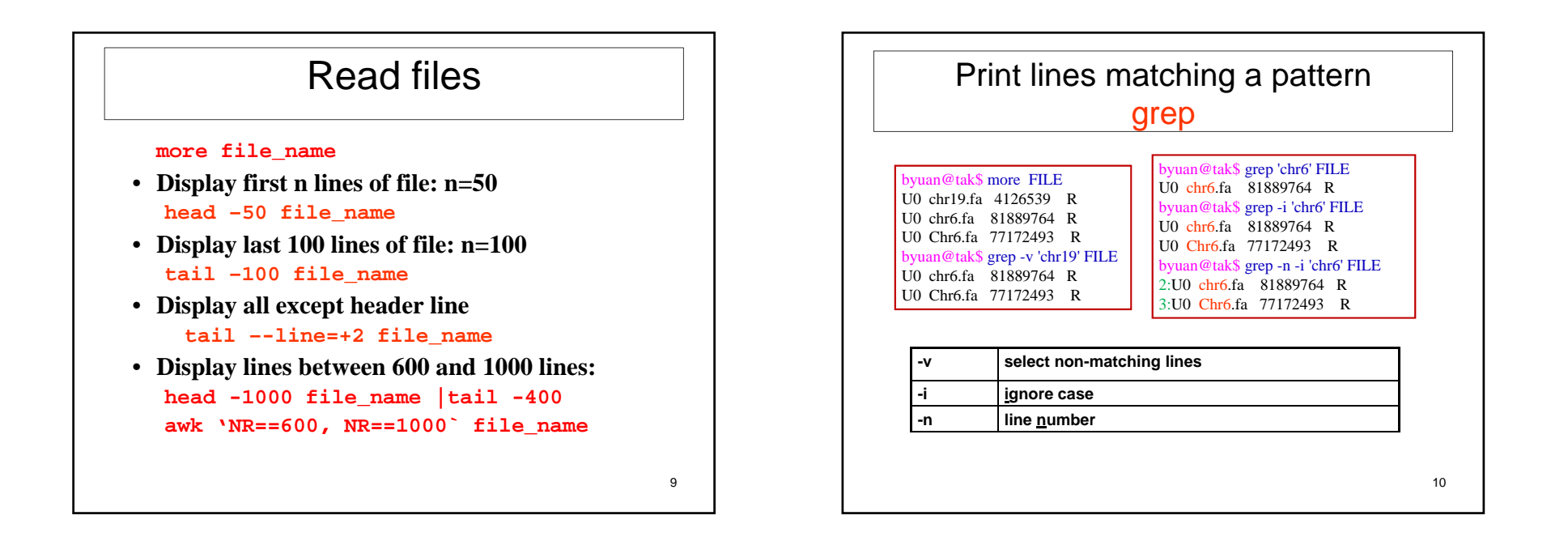

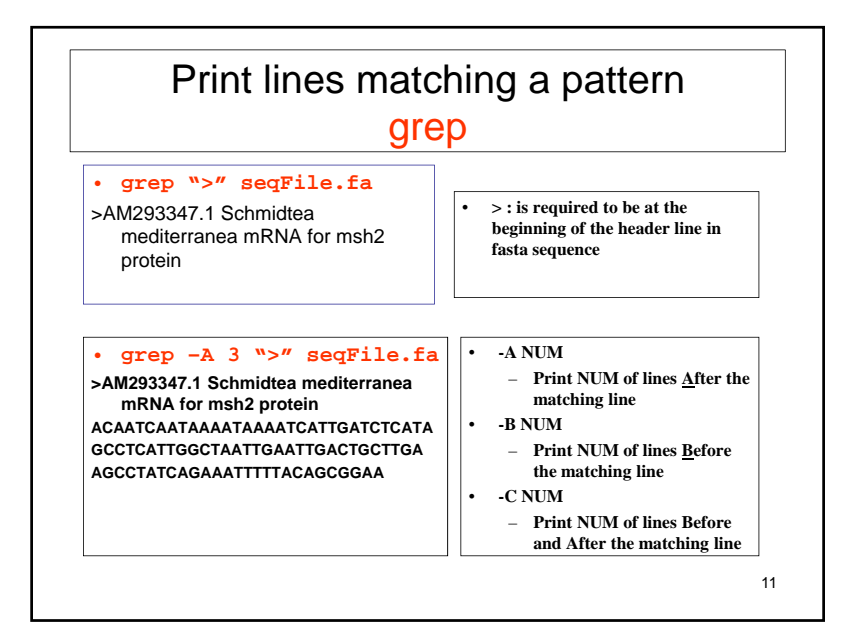

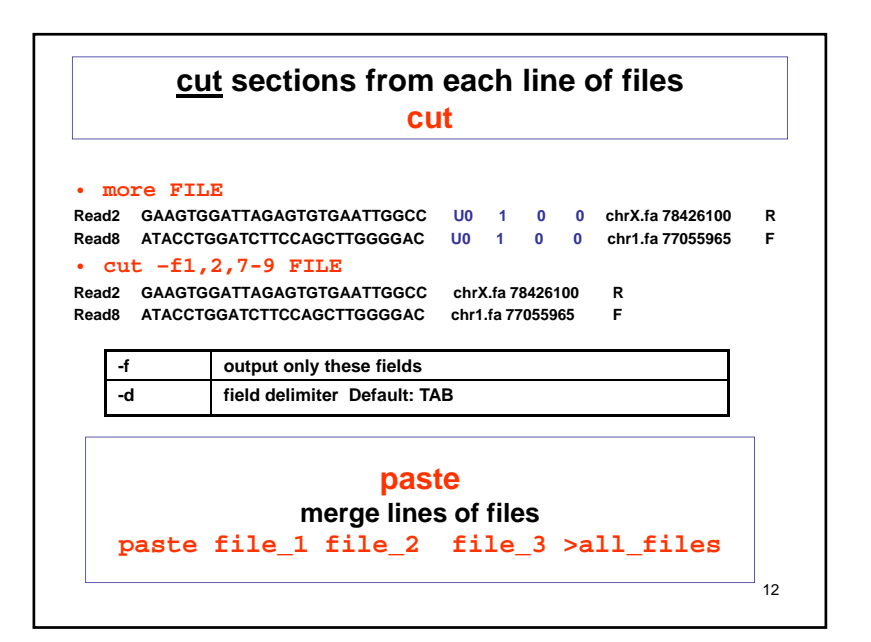

| oyuan@tak\$ h   | ead -3 exp_2    |                                                       |  |  |  |
|-----------------|-----------------|-------------------------------------------------------|--|--|--|
| Genbank Acc     | UniGene ID      | exp Gene Symbol & Name                                |  |  |  |
| BC044791        | Mm.208618       | 109181 Trip11; thyroid hormone receptor interactor 11 |  |  |  |
| AK029748        | Mm.183137       | 16678 Krt2-1; keratin complex 2, basic, gene 1        |  |  |  |
| byuan@tak\$ p   | aste exp_2 exp_ | 3 exp_4  head -1                                      |  |  |  |
| Genbank Acc     | UniGene ID      | exp Gene Symbol & Name Genbank Acc                    |  |  |  |
| UniGene ID      | exp Gene Syn    | bol & Name Genbank Acc UniGene ID exp                 |  |  |  |
| Gene Symbol     | & Name          | *                                                     |  |  |  |
| byuan@tak\$ p   | aste exp_2 exp_ | 3 exp_4  cut -f1,2,3,7,11,12  head -3                 |  |  |  |
| Genbank Acc     | UniGene ID      | exp exp exp Gene Symbol & Name                        |  |  |  |
| BC044791        | Mm.208618       | 109181 109184 109187 Trip11; thyroid hormone          |  |  |  |
| receptor intera | ctor 11         |                                                       |  |  |  |
| AK029748        | Mm.183137       | 16678 16679.2 16680.4 Krt2-1; keratin complex 2.      |  |  |  |
| basic, gene 1   |                 | ······································                |  |  |  |

| Sphere are a sphere are a sph | -1 mapped.txt                                        | -h- <b>V</b> 70418710 |  |  |  |
|----------------------------------------------------------------------------------------------------|------------------------------------------------------|-----------------------|--|--|--|
| SKKUISI46.1_WI                                                                                                    | CTCTA ATCCACTTC IDHUHUHUHUHUHUHUH                    | cnrX /9418/19         |  |  |  |
| ovuan@tak\$ cut -f                                                                                                    | 2-5 mapped txt lbead -3                              | 0                     |  |  |  |
| chrX 79418                                                                                                    | 719 GGCCAATTCACACTCTAATCCACTT                        | 2                     |  |  |  |
| + chr1 77169                                                                                                    | 391 ATACCTGGATCTTCCAGCTTGGGGGA                       | 2                     |  |  |  |
| chr13 38726                                                                                                    | 605 TGGGGCTCCAACTAGTTCCCATTCT                        | 2                     |  |  |  |
| oyuan@tak\$ cut -f.                                                                                                    | 2-5 mapped.txt  sort -k 2,2d -k 3,3n head -3         |                       |  |  |  |
| ⊦ chr1 30079                                                                                                    | 91 TGATCTAACTTTGGTACCTGGTATCT                        |                       |  |  |  |
| + chr1 3009967 TTTTCCATTTTCCATTTTCTTTGATT                                                                                                    |                                                      |                       |  |  |  |
| - chr1 30099                                                                                                    | 67 TTTTCCATTTTCCATTTTCTTTGATT                        |                       |  |  |  |
| yuan@tak\$ cut -f                                                                                                    | 2-5 mapped.txt  grep "chr15"  sort -k 2,2d -k 3,3n h | iead -3               |  |  |  |
| + chr15 30033                                                                                                    | 325 GCCCAGAGTCCCACAGCCTGCTGCCT                       |                       |  |  |  |
| + chr15 30050                                                                                                    | 96 GCAGTGGAAATTTTTCTTTTTGTTAC                        |                       |  |  |  |
| ⊦ chr15 30091                                                                                                    | 56 GAATTGATGCAGGAAATAGATTGTTC                        |                       |  |  |  |
|                                                                                                    | I                                                    | 1                     |  |  |  |
| k Field                                                                                                    | -t field-separator. Default: space -t; -t\t -t' '    | -r reverse            |  |  |  |
|                                                                                                    | -n numeric <u>sort</u> lines of text                 |                       |  |  |  |
| d dictionary-<br>order                                                                                                    |                                                      |                       |  |  |  |

Г

| Remove duplicate lines<br>unig |         |    |          |                  |         |  |
|--------------------------------|---------|----|----------|------------------|---------|--|
| <br>                           |         |    |          | •                |         |  |
| more 1                         | TILE    |    |          | gort FILE        |         |  |
| chr6.fa 3                      | 4314346 | F  | •        | SOLC FILE        | _       |  |
| chr6.fa 5                      | 2151626 | R  |          | chr6.fa 34314346 | F       |  |
| chr6.fa 8                      | 1889764 | R  |          | chr6.fa 52151626 | R       |  |
| chr6.fa 52151626               |         | R  |          | chr6.fa 52151626 | R       |  |
|                                |         |    |          | chr6.fa 81889764 | R       |  |
| uniq 1                         | FILE    |    | •        | sort FILE        | miq     |  |
| chr6.fa 3                      | 4314346 | F  |          | chr6.fa 34314346 | F       |  |
| chr6.fa 5                      | 2151626 | R  |          | chr6.fa 52151626 | R       |  |
| chr6.fa 8                      | 1889764 | R  |          | chr6.fa 81889764 | R       |  |
| chr6.fa 5                      | 2151626 | R  |          | cort FILE        | unia -d |  |
|                                |         |    | •        | SOLC LIPE        | uniq -u |  |
|                                |         |    |          | chr6.fa 52151626 | R       |  |
| -11                            | unique  |    | <b>·</b> | sort FILE        | uniq -u |  |
| ŭ                              | uniquo  |    | _        | chr6.fa 34314346 | F       |  |
| -d                             | repeate | ed |          | chr6.fa 81889764 | R       |  |
| L                              | - ·     |    |          |                  |         |  |

| bvuan@    | tak /nfs/BaRC/byuan\$ cut -f2-5 mapped.txt  grep "chr15"  sort -k 2.2d -k 3.3n  head - |
|-----------|----------------------------------------------------------------------------------------|
| 2         |                                                                                        |
| + ch      | r15 3003325 GCCCAGAGTCCCACAGCCTGCTGCCT                                                 |
| + ch      | r15 3005096 GCAGTGGAAATTTTTCTTTTTGTTAC                                                 |
| # seq or  | ıly                                                                                    |
| byuan@    | tak /nfs/BaRC/byuan\$ cut -f2-5 mapped.txt  grep "chr15"  cut -f4 head -1              |
| GTTAA     | AACTTTATCTGCTGGCTGTCC                                                                  |
| # seq co  | unt in chr15                                                                           |
| byuan@    | tak /nfs/BaRC/byuan\$ cut -f2-5 mapped.txt  grep "chr15"  cut -f4  wc -l               |
| 101529    |                                                                                        |
| # count   | unique seq                                                                             |
| byuan@    | tak /nfs/BaRC/byuan\$ cut -f2-5 mapped.txt  grep "chr15"  cut -f4 sort uniq -u   wc -l |
| 89604     |                                                                                        |
| # count   | duplicated seq                                                                         |
| byuan@    | tak /nfs/BaRC/byuan\$ cut -f2-5 mapped.txt  grep "chr15"  cut -f4 sort uniq -d   wc -l |
| 4575      |                                                                                        |
| # total s | eq                                                                                     |
| byuan@    | tak /nfs/BaRC/byuan\$ cut -f2-5 mapped.txt  grep "chr15"  cut -f4 sort uniq  wc -l     |
| 94179     |                                                                                        |

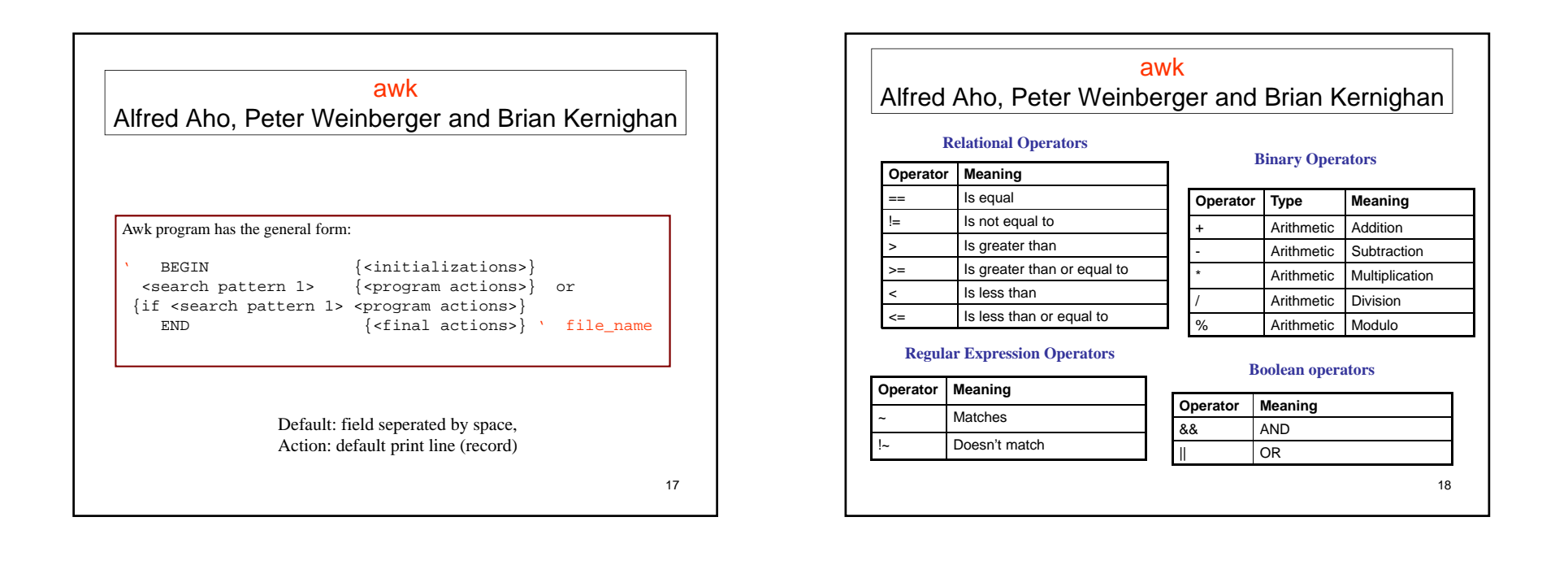

| Alfred Aho, Peter Weinberger and Brian Kernigh |                                                                         |  |
|------------------------------------------------|-------------------------------------------------------------------------|--|
|                                                |                                                                         |  |
| byuan@tak\$ head -                             | 1 mapped.txt                                                            |  |
| SRR015146.1_WIC                                | MT-SOLEXA_8_3_1_908_882_length=26 - chrX 79418719                       |  |
| GGCCAATTCACA                                   | CTCTAATCCACTTC IDIIIIIIIIIIIIIIIIIIIIIIIIIIIIIIIII                      |  |
| oyuan@tak\$ awk -H                             | F"\t" '{ print \$3":"\$4 }' mapped.txt head -2                          |  |
| chrX:79418719                                  |                                                                         |  |
| chr1:77169391                                  |                                                                         |  |
| # count the occurrent                          | nce of each position                                                    |  |
| oyuan@tak\$ awk -I                             | F"\t" '{ print \$3":"\$4 }' mapped.txt sort uniq -c head -2             |  |
| 1 chr10:100002                                 | 430                                                                     |  |
| 1 chr10:100005                                 |                                                                         |  |
| # max mapped posi                              |                                                                         |  |
| byuan@tak\$ awk -F                             | f"\t" { print \$3":"\$4 } mapped.txt sort uniq -c sort -k 1,1nr head -2 |  |
| 1202 chr12:112/2                               | 2251                                                                    |  |
| 1202 cnr13:11253                               | 18649                                                                   |  |

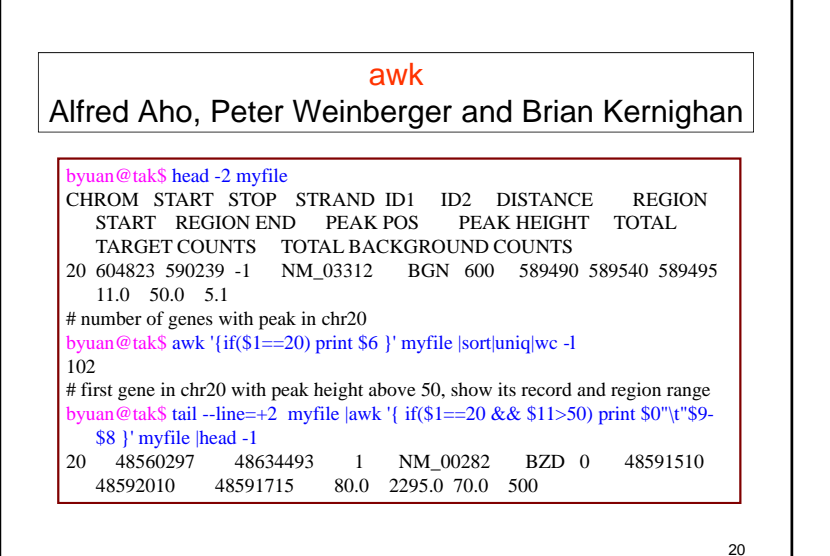

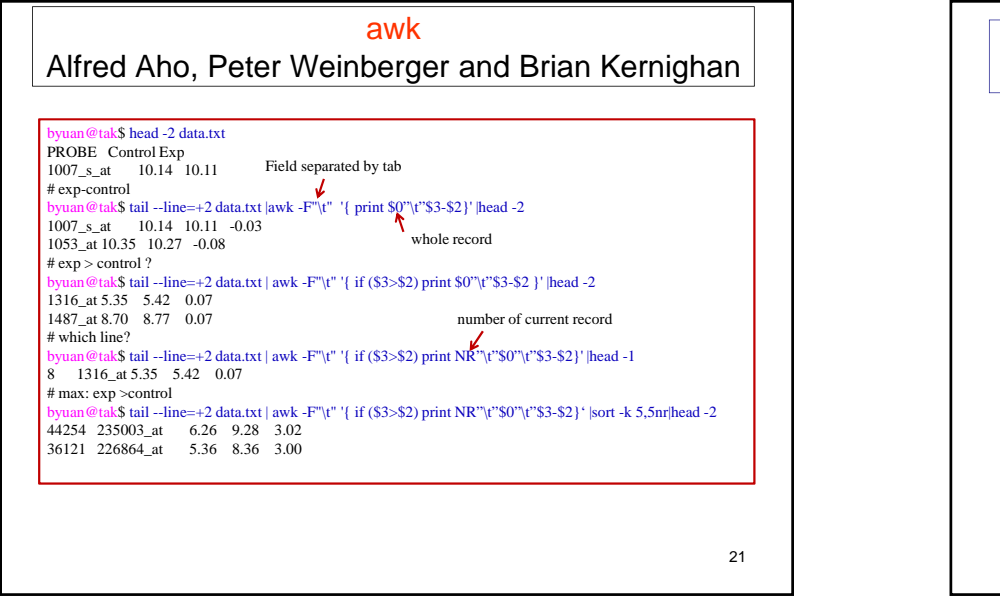

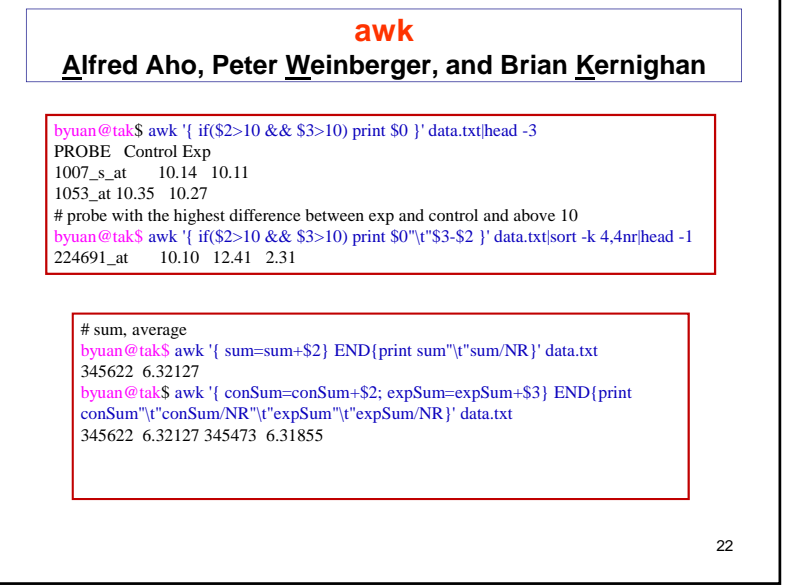

| <u>A</u> lfrec   | l Aho, Peter <u>W</u> einberger, and Brian <u>K</u> ernighan                          |
|------------------|---------------------------------------------------------------------------------------|
| byuan@tak\$      | awk '{ if(\$2=="+" && \$3=="chr15") print \$0 }' mapped.txt  head -1                  |
| SRR015146.       | 15_WICMT-SOLEXA_8_3_1_33_728_length=26 + chr15 22686174                               |
| GTGGTAAA         | CAAATAATCTGCGCATGT IIIIIIIIIIIIIIIIIIIIIIII 2117                                      |
| byuan@tak\$      | awk '{ if(\$2=="+" && \$3=="chr15") print \$0 }' mapped.txt  cut -f4 sort -n head -3  |
| 3000388          |                                                                                       |
| 3001318          |                                                                                       |
| 3001504          |                                                                                       |
| byuan@tak\$      | awk '{ if(\$2=="+" && \$3=="chr15") print \$0 }' mapped.txt  cut -f4  sort -n  awk '{ |
| print \$1"\t"\$1 | -pre; pre=\$1 }'  head -3                                                             |
| 3000388 300      | 0388                                                                                  |
| 3001318 930      |                                                                                       |
| 3001504 186      |                                                                                       |
| byuan@tak\$      | awk '{ if(\$2=="+" && \$3=="chr15") print \$0 }' mapped.txt  cut -f4  sort -n  awk '{ |
| print \$1"\t"\$1 | -pre; pre=\$1 }'  tailline=+2  sort -k 2,2nr head -3                                  |
| 51360861         | 61343                                                                                 |
| 67999814         | 60245                                                                                 |
| 71200190         | 59915                                                                                 |

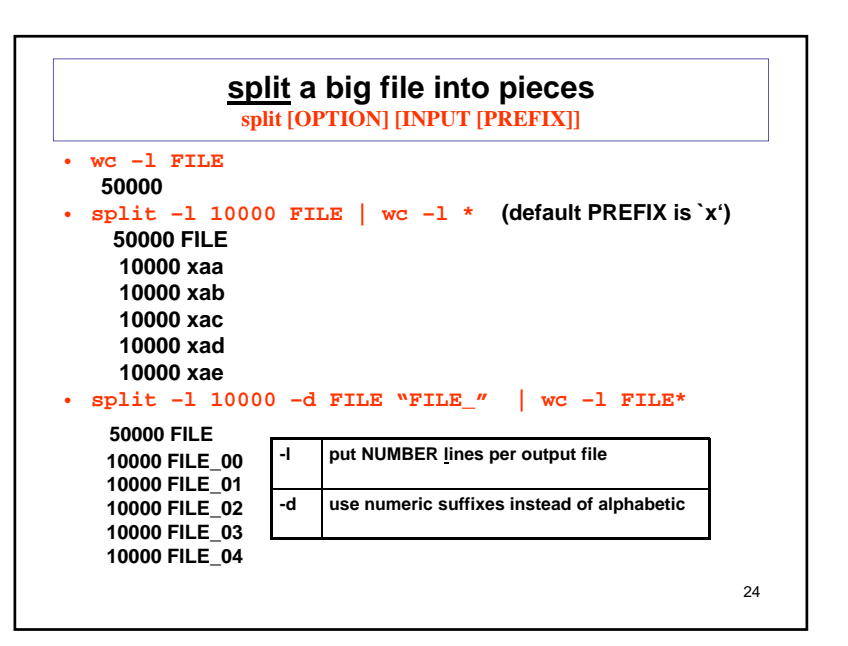

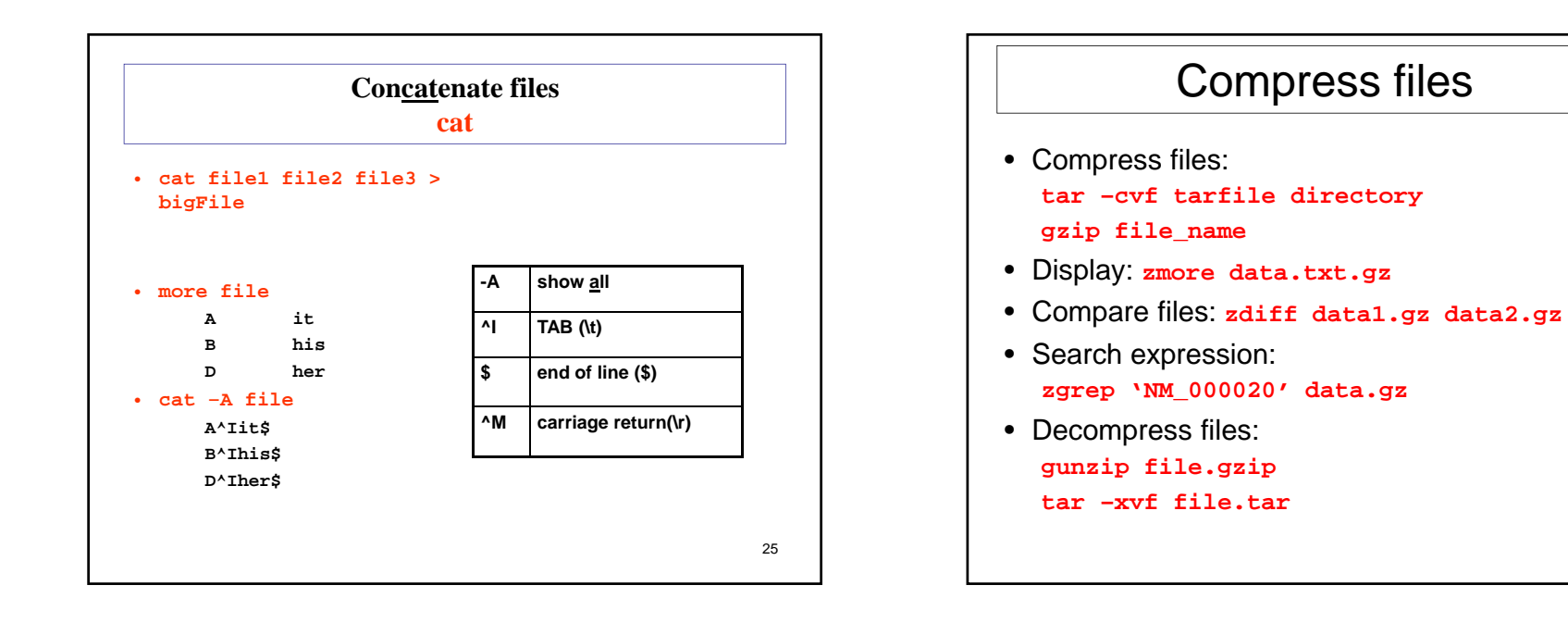

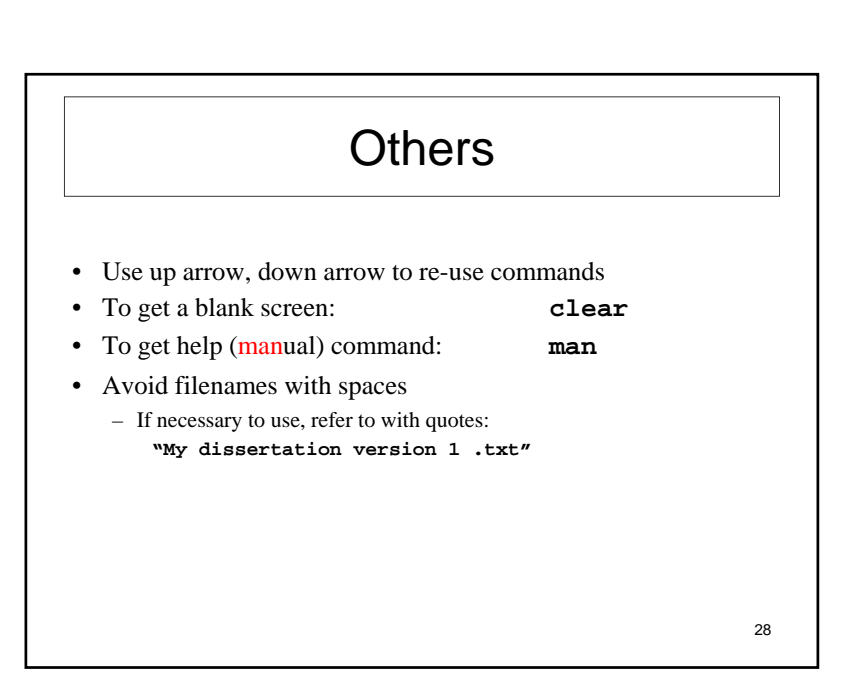

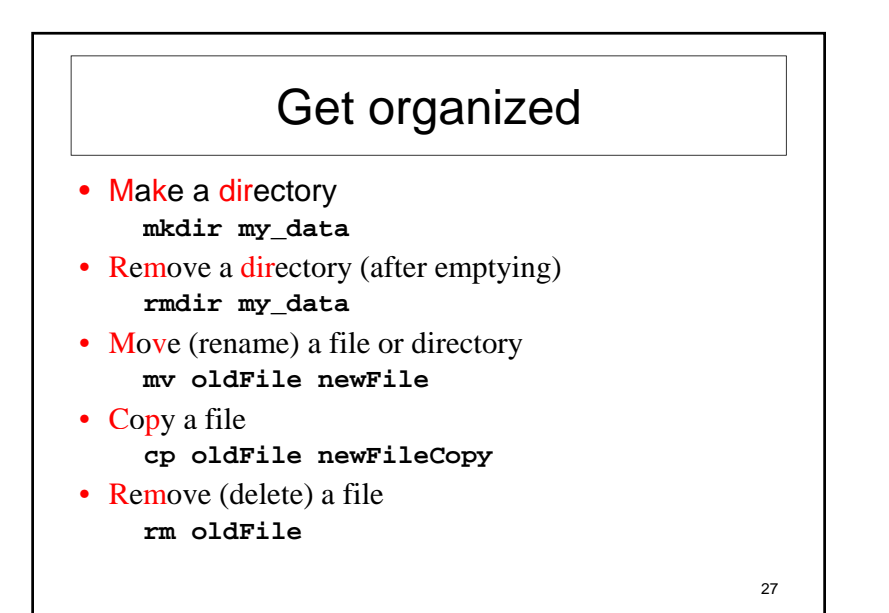

|       | commands |       |       |    |  |  |
|-------|----------|-------|-------|----|--|--|
| ls    | pwd      | chmod | ln    |    |  |  |
| ср    | mv       | rm    | mkdir |    |  |  |
| rmdir | more     | head  | tail  |    |  |  |
| cat   | split    | cut   | paste |    |  |  |
| sort  | uniq     | wc    | grep  |    |  |  |
| gzip  | gunzip   | tar   | zmore |    |  |  |
| zdiff | zgrep    | man   | clear |    |  |  |
|       |          |       |       |    |  |  |
|       |          |       |       | 29 |  |  |

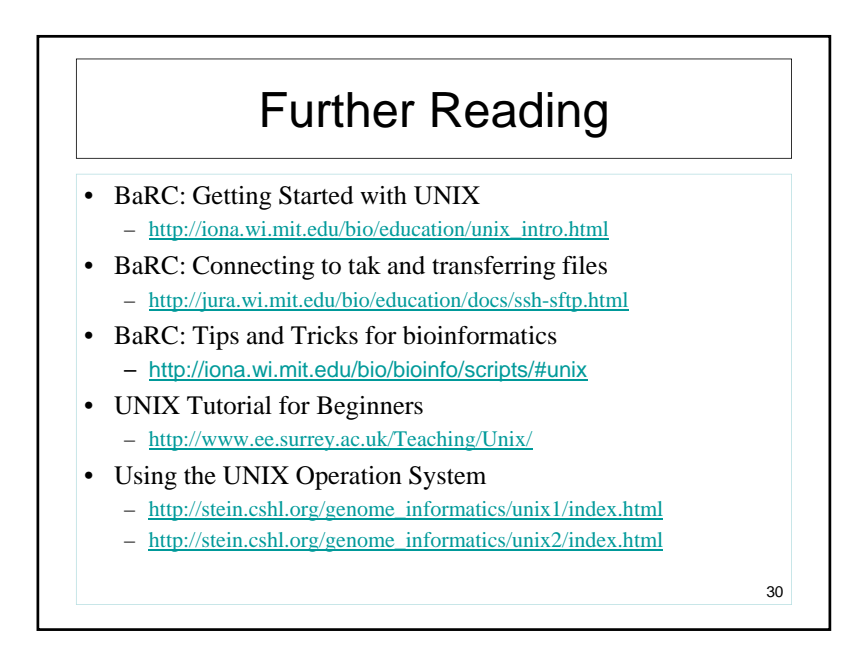